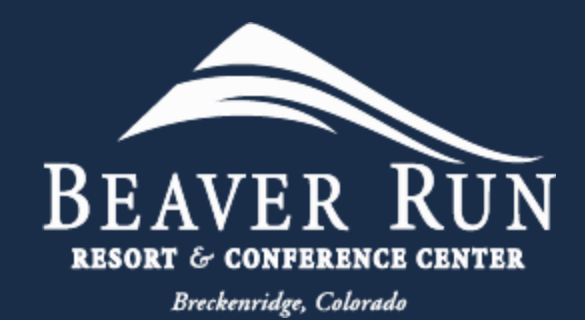

# Beaver Run Mobile App

Instruction Guide

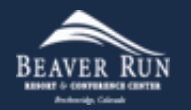

### Download Mobile App

- Download Mobile App
- Click <u>HERE</u> to be redirected to Beaver Run's Information webpage, or click:
  - Apple App Store
  - <u>Google Play Store</u>

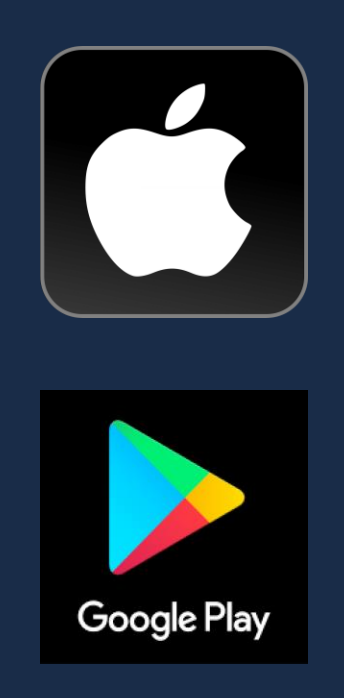

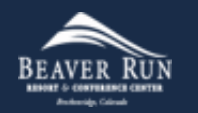

### Install Mobile App

- Click (Press)
  - Get
- Follow prompts to Install

| 1:59              |                   | ul 🕈 🕼                                                                 |
|-------------------|-------------------|------------------------------------------------------------------------|
| < Search          |                   |                                                                        |
|                   | Beaver Run        | Resort                                                                 |
| DEAVED DUN        | naver             |                                                                        |
| DEAVER KUN        | ф                 | Û                                                                      |
|                   |                   |                                                                        |
| What's New        |                   | Version History                                                        |
| Version 1.1       |                   | 5mo ago                                                                |
| Bug fixes and per | formance improvem | ients.                                                                 |
| Preview           |                   |                                                                        |
| 5:55<br>Bouwer 5  | 🕈 🗖               | 5:56<br>D Beøver Run I                                                 |
|                   |                   | Dining                                                                 |
| BEAVE             | R RUN             | BEAVER                                                                 |
| -                 |                   | 800.525                                                                |
|                   |                   |                                                                        |
|                   |                   | HUBER                                                                  |
|                   |                   |                                                                        |
| Conclusion        | Express Check In  | Home = Breckenridge D                                                  |
|                   | Egress Check In   | Home = Breckenridge D                                                  |
|                   | Extrast Check In  | Home = Breckenridge D<br>Breckenridge Din<br>Run Re                    |
| Contege           |                   | Home = Breckenridge Di<br>Breckenridge Din<br>Run Re<br>THE BEST SLOPE |
|                   | Exercicles        | Home = Breckenridge Din<br>Run Re<br>THE BEST SLOPE                    |

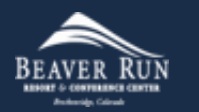

#### <u>Setup Mobile App - Bluetooth</u>

- "Beaver Run" Would like to Use Bluetooth
  - Click (Press)

• OK

| 1:50                      |                                   |                                           |                    |
|---------------------------|-----------------------------------|-------------------------------------------|--------------------|
| App Store                 |                                   | - 11                                      | <b>? 7</b> 3 ⊨     |
|                           | BEAV                              | er Run                                    |                    |
| Welcome                   |                                   |                                           |                    |
| You can navig the screen. | ate using the                     | toolbar at the b                          | ottom of           |
|                           | LET'                              | S GO!                                     |                    |
|                           |                                   |                                           |                    |
|                           |                                   |                                           |                    |
|                           |                                   |                                           |                    |
|                           |                                   | / Mould Like to                           |                    |
|                           | Use Bl                            | uetooth                                   |                    |
|                           | Bluetooth is nee<br>door when you | ded to unlock your<br>have a digital key. |                    |
| C                         | Don't Allow                       | ОК                                        | $\mathbf{)}$       |
|                           |                                   | $\sim$                                    |                    |
|                           |                                   |                                           |                    |
|                           |                                   |                                           |                    |
|                           |                                   |                                           |                    |
|                           |                                   |                                           |                    |
|                           |                                   |                                           |                    |
|                           |                                   |                                           | <u></u>            |
| My Reservation            | Hotel Info                        | Book a Future Stay                        | یے۔<br>Digital Key |
|                           |                                   |                                           |                    |

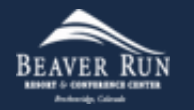

#### Setup Mobile App – Notifications

- "Beaver Run" Would like to Send You Notifications
  - Click (Press)
    - Allow

| 2:00<br>∢ App Store         |                                     | •1                                                        | <b>? 73</b>        |
|-----------------------------|-------------------------------------|-----------------------------------------------------------|--------------------|
|                             | BEAV                                | er Run                                                    | ≡                  |
| Welcome                     |                                     |                                                           |                    |
| You can navi<br>the screen. | gate using the                      | toolbar at the b                                          | ottom of           |
|                             | LET                                 | 'S GO!                                                    |                    |
|                             |                                     |                                                           |                    |
|                             |                                     |                                                           |                    |
|                             |                                     |                                                           |                    |
|                             | "Beaver Run                         | " Would Like to                                           |                    |
|                             | Notifications n<br>sounds, and icor | Notifications<br>hay include alerts,<br>badges. These car | n                  |
|                             | be configur                         | ed in Settings.                                           |                    |
|                             | Don't Allow                         | Allow                                                     | )                  |
|                             |                                     |                                                           |                    |
|                             |                                     |                                                           |                    |
|                             |                                     |                                                           |                    |
|                             |                                     |                                                           |                    |
|                             |                                     |                                                           |                    |
|                             |                                     | Ê                                                         | Ś                  |
| My Reservation              | _ <u> 878 </u><br>Hotel Info        | Book a Future Stay                                        | لے۔<br>Digital Key |
|                             |                                     |                                                           |                    |

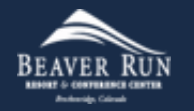

#### Welcome to the Beaver Run Mobile App

- You have successfully downloaded, installed, and setup your Beaver Run Mobile App.
  - Click (Press)
    - LET'S GO!

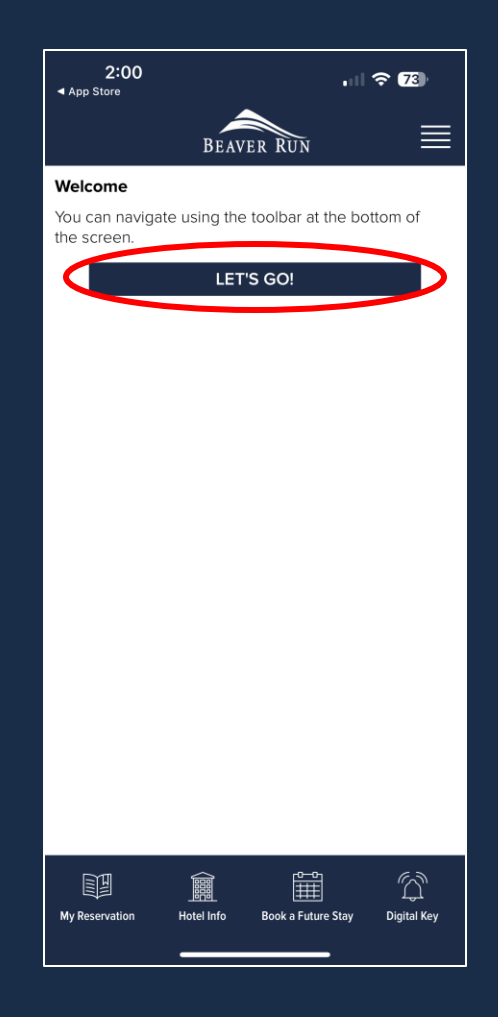

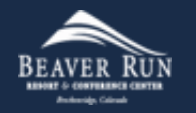

- Select (Press)
  - Express Check In

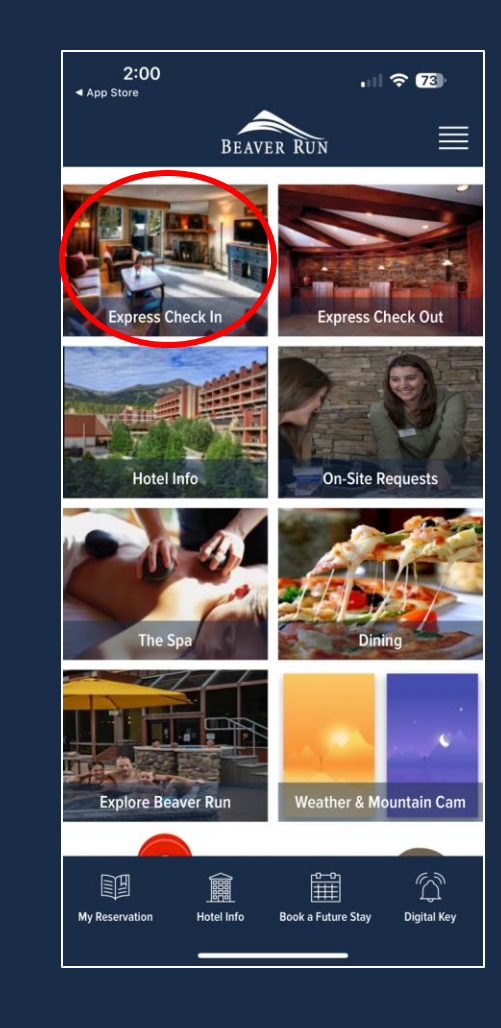

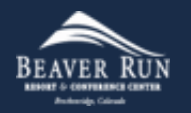

- Input (Type)
  - Last Name
  - Reservation/Confirmation Number
- Click (Press)
  - CONTINUE

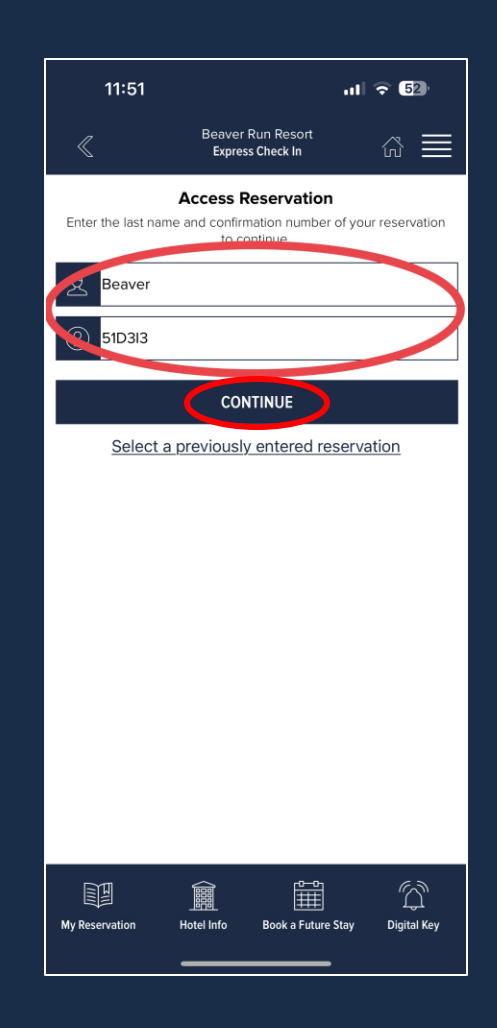

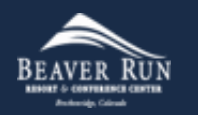

- Select (Press)
  - EXPRESS CHECK-IN

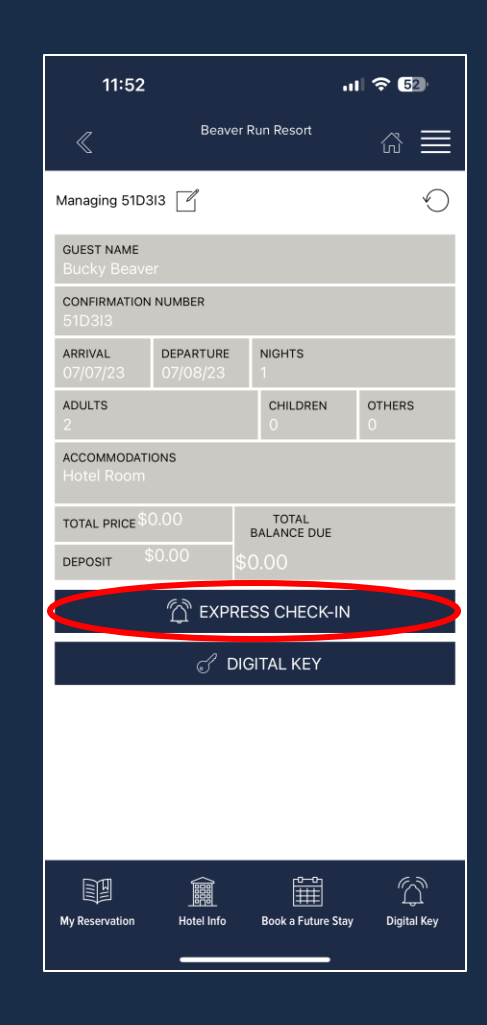

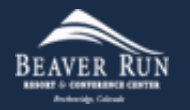

- Review Agreement
  - Touch boxes to agree to the detailed policy agreement

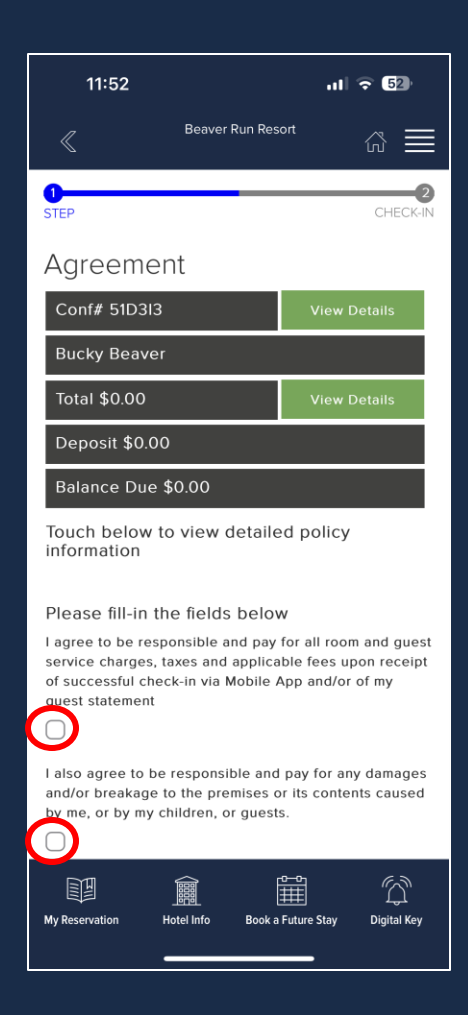

- Review and Sign Agreement
  - Add your signature to agree to the terms and policies listed
  - Click (Press)
    - Finish and Check-In

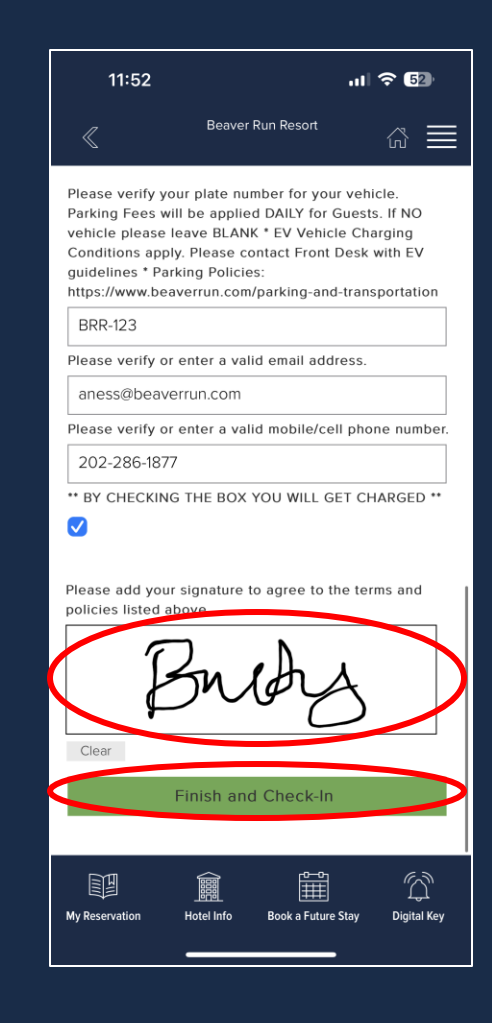

## Express Check-In – Submit Credit Card

- Submit Credit Card
  - Input (Type)
    - Cardholder Name
  - Select (Dropdown)
    - Credit Card Type
  - Input (Type)
    - Card Number
  - Select (Dropdown)
    - Expiration (Month and Year)
  - Input (Type)
    - Card Security Code
  - Input (Type)
    - Billing Postal Code
  - Select (Press)
    - Process Credit Card

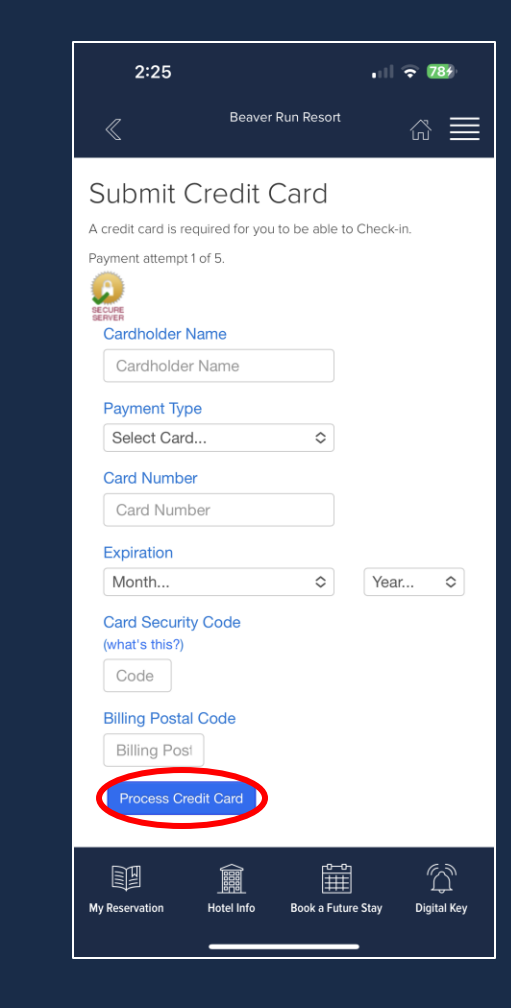

- Confirmation
  - Review Confirmation
  - Room Number is Displayed
- Click (Press)
  - Access Digital Key

| 11:53                                                                                                    |                                                                                             |                                       | II 🗟 🖪             | 2       |
|----------------------------------------------------------------------------------------------------|---------------------------------------------------------------------------------------------|---------------------------------------|--------------------|---------|
|                                                                                                    | Beaver R                                                                                    | un Resort                             | ŵ                  | ≣       |
| Ø                                                                                                    | You are no                                                                                  | w checkec                             | l-in               |         |
| Confirma                                                                                                    | ition                                                                                       |                                       |                    |         |
| You have successfully checked in. We will be expecting you at<br>Beaver Run Resort on Friday July 7.                                                                                                    |                                                                                             |                                       |                    |         |
| Reservation de                                                                                                    | etails                                                                                      |                                       |                    |         |
| Confirmation Number: 51D3I3<br>Guest Name: Bucky Beaver                                                                                                    |                                                                                             |                                       |                    |         |
| Room Number: 334                                                                                                    | 111                                                                                         |                                       |                    |         |
| Room Number: 33411<br>Stav Dougle 2007/08/2023                                                                                                    |                                                                                             |                                       |                    |         |
| Stay Dates, Grond<br>Number of Guests:                                                                                                    | 2023 - 07/08/2<br>2                                                                         | 2023                                  |                    |         |
| Stay Dates of Guests:<br>Number of Guests:<br>Skip the front desk<br>Touch the button b                                                                                                    | 2023 - 07/08/2<br>2<br>! Use your pho<br>elow to begin<br>Access D                          | 2023<br>one to unlock y<br>igital Key | your room da       | oor.    |
| Stay Date: When Stay Shares when Stay Date: Stay Date: | 2<br>2<br>! Use your pho<br>elow to begin<br>Access D                                       | 2023<br>one to unlock y<br>igital Key | your room do       | Nor.    |
| Stay Date: When Stay<br>Number of Guests:<br>Skip the front desk<br>Touch the button b                                                                                                    | 2<br>2<br>! Use your pho<br>elow to begin<br>Access D                                       | 2023<br>ine to unlock y<br>igital Key | your room do       | oor.    |
| Stay Dates when a short of Stay Dates when a short of Guests:<br>Number of Guests:<br>Skip the front desk<br>Touch the button b                                                                                                    | 2<br>2<br>! Use your pho<br>elow to been<br>Access D                                        | 2023<br>ine to unlock y<br>igital Key | your room da       | or.     |
| Stay Dates when a star show a star show a | 2<br>2<br>! Use your pho<br>elow to begin<br>Access D                                       | 2023<br>one to unlock y<br>igital Key | your room da       | or.     |
| Stay Date: When A                                                                                                    | 2 2<br>1 Use your pho<br>elow to bener<br>Access D                                          | 023<br>ine to unlock y<br>igital Key  | your room da       | oor.    |
| Stay Date: When A                                                                                                    | 2 2<br>! Use your pho<br>elow to begin<br>Access D                                          | ine to unlock y                       | your room da       | oor.    |
| Stay Date: When Stay<br>Number of Guests:<br>Skip the front desk<br>Touch the button b                                                                                                    | 223 - 07/08/2<br>2<br>! Use your pho<br>elow to begin<br>Access D                           | igital Key                            | your room da       | or.     |
| Stay Date: Wron A<br>Number of Guests:<br>Skip the front desk<br>Touch the button b                                                                                                    | 22 - 07/08/2<br>2<br>! Use your photo<br>elow to boote<br>Access D                          | ine to unlock y<br>igital Key         | your room da       | 00r.    |
| Stay Dealers of our of A<br>Number of Guests:<br>Skip the front desk<br>Touch the button b                                                                                                    | 2<br>2<br>2<br>2<br>2<br>2<br>2<br>2<br>2<br>2<br>2<br>2<br>2<br>2<br>2<br>2<br>2<br>2<br>2 | igital Key<br>Book a Future S         | your room da<br>fu | Jan Key |

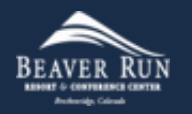

- Mobile Key Agreement
  - Click (Press)
    - I have read and accept the terms...
  - Click (Press)
    - AGREE AND CONTINUE

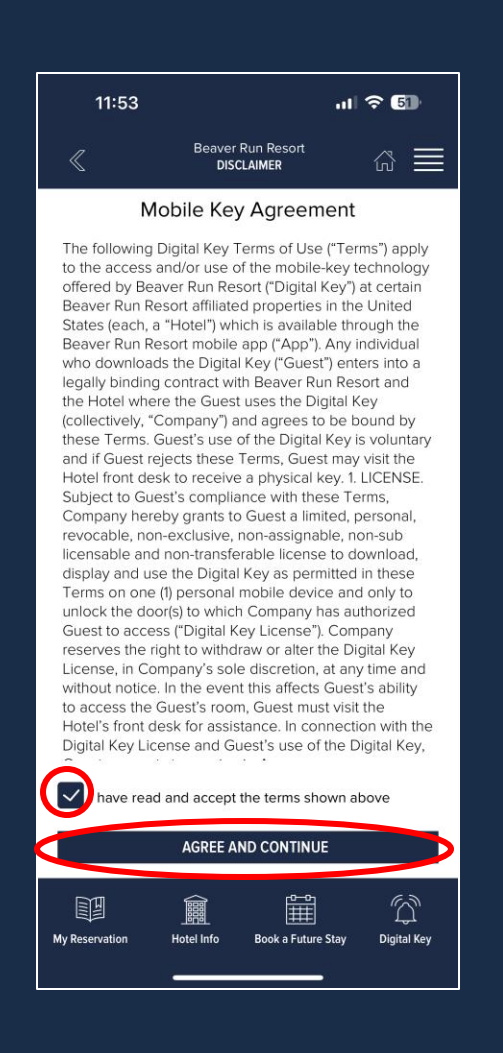

- Confirm Your Identity
  - Click (Press)
    - VERIFY BY TEXT (recommended)

#### OR

- Click (Press)
  - VERIFY BY EMAIL ADDRESS

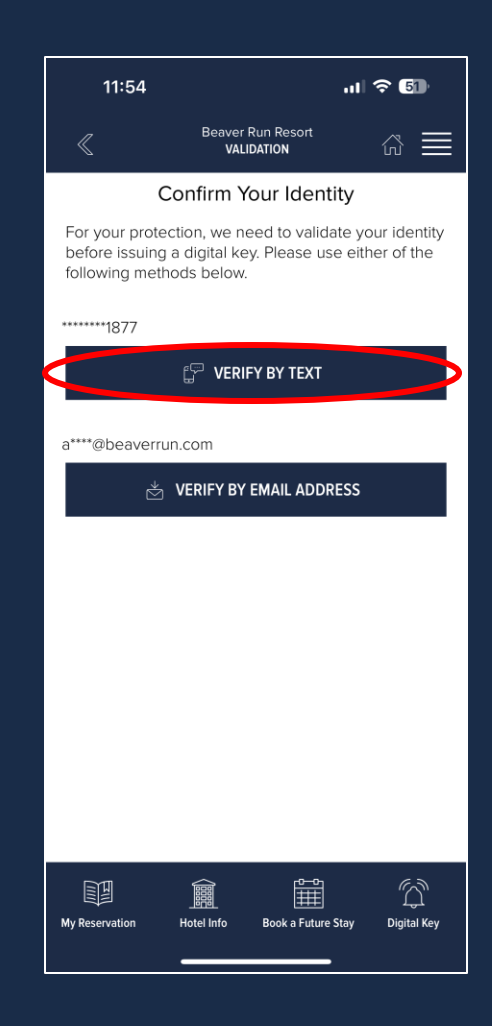

- Confirm Your Identity
  - Input (Type) validation code
  - Click (Press)
    - FINALIZE & CONTINUE

| 11:54                                 |                                                                                  | ul 🗢 🗊               |  |
|---------------------------------------|----------------------------------------------------------------------------------|----------------------|--|
| +1843241<br>858516 is<br>digital key. | +18432419477 now<br>858516 is the validation code to get your<br>digital key.    |                      |  |
| A validation code I                   | Contrirm your identity<br>A validation code has been sent. Please allow a moment |                      |  |
| Va                                    | alidation code below                                                             | N:                   |  |
| 858516                                |                                                                                  |                      |  |
| F                                     | INALIZE & CONTINU                                                                | ±                    |  |
|                                       | SEND AGAIN                                                                       |                      |  |
| СНАМ                                  | CHANGE VALIDATION METHOD                                                         |                      |  |
|                                       |                                                                                  |                      |  |
|                                       |                                                                                  |                      |  |
| 1                                     | 2                                                                                | 3<br>Def             |  |
| 4<br>6ні                              | 5<br>JKL                                                                         | 6<br>MNO             |  |
| 7<br>pqrs                             | 8<br>TUV                                                                         | 9<br><sup>wxyz</sup> |  |
|                                       | 0                                                                                | $\bigotimes$         |  |
|                                       |                                                                                  |                      |  |
| •                                     |                                                                                  | -                    |  |

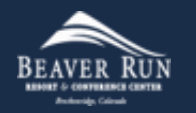

#### • Success

- Searching for nearby doors
- Your smartphone will now open your unit, along with select public access doors.
- You will need to be close to your unit or public access door for the digital key to unlock the door.

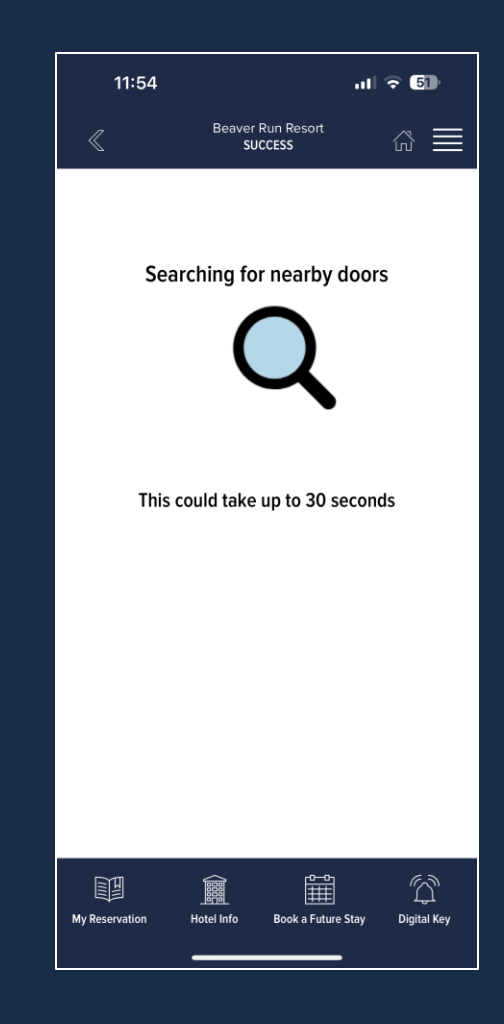

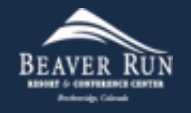